You will be completing the Cascading Style Sheets Tutorial from your textbook, Chapter 3, pgs. 168-184. You will need to be at a computer that is connected to the Internet. Dreamweaver CS6 should be installed.

# **Complete the Tutorial**

Start on page 168 and follow the instructions in the text. Note the following

1. Step 4 (pg. 168) – after clicking the Save button, you may get a message that looks something like this:

| Dreamweaver                                                                                                    |
|----------------------------------------------------------------------------------------------------|
| The root folder you have chosen is inside the folder for site 'CAS111d'. This may cause some operations, such as synchronization, to work incorrectly. Proceed anyway? |
| Cancel OK                                                                                                    |

This is a result of this new local site pointing to a folder inside the CAS111d folder which you set up as the local root folder for your CAS111d Remote site. **THIS IS OK!** Click the OK button on the above message and proceed with the rest of the assignment. If you don't get this message, continue as usual.

Step 8 (pg. 170) – After adding fonts, Dreamweaver automatically creates a folder called webfonts inside of your local root folder for your site. It is important to make sure you upload this webfonts folder when uploading your site files to the SWS at the end of this tutorial. Refer to the "Tip" on pg. 152 of your textbook for more information about the webfonts folder.

When you are finished, upload your files to the SWS (see instructions on following pages). These are the files that should be uploaded:

- events.html
- about.html
- styles.css
- webfonts folder which contains 3 webfonts

### About Page:

| About Cafe Soylent Green |
|--------------------------|
|                          |
| About Us                 |

Pellentesque habitant morbi tristique senectus et netus et malesuada fames ac turpis egestas. Vestibulum tortor quam, feugiat vitae ultricies eget, tempor sit amet, ante. Donec eu libero sit amet quam egestas semper.

+

### OUR HISTORY

Aenean ultricles mi vitae est. Mauris placerat eleifend leo. Quisque sit amet est et sapien ullamcorper pharetra. Vestibulum erat wisi, condimentum sed, commodo vitae, ornare sit amet, wisi.Aenean fermentum, elit eget fincidunt condimentum, eros ipsum ritrum orci, sagiris tempus lacus emima de dui. Done onn enim in rutrip pulvinar facilisti. Ut feis: Present de aplus, nege i de rusurs faucibus, totor neque egestas augue, eu vulputate magna eros eu erat. Aliquam erat volutpat. Nam dui mi, tincidunt quis, accumsan portitor, facilisti luctus, mentu

Aenean ultricies mi vitae est. Mauris placerat eleifend leo. Quisque sit amet est et sapien ullamcorper pharetra. Vestibulum erat wisi, condimentum aed, commodo vitae, ornare sit annet, wisi.Aenean fermentum, elle eget findidunt condimentum, eros ipsum nitrum orci, sagitis tampus lacus enima ociul Dome onn enim in truris pulvinar facilisti. US fisis. Presentu ediplos, nege i de rusurs faucibus, totor neque egestas augue, eu vulputate magna eros eu erat. Aliquam erat volutpat. Nam dui mi, tincidunt quis, accumsan portitor, facilisti kurous, temetu.

#### **OUR FOUNDERS**

Aenean ultricles mi vitae est. Mouris placerot eleifend les. Quisque sit amet est et sapien ultamcorper pharetra. Vestibulum erat visi, condimentum aed, commodo vitae, ornare sit amet, visi. Aenean fementum, eile aget tincidunt condimentum, eros ipsum rutrum orci, agritt tempos laus enim ac dui. Doner onn enim in turpis pulvinar facilis. Lt Heil: Faseent daplus, neque faucibus, tortor neque egetas augue, eu vulputate magna eros eu erat. Aliquam erat volutpat. Nam dui mi, tincidunt quis, accumsan portitoris, raficiti serue.

### OUR VALUES

Anenan lutiticies mi vitae est. Nauris placerat eliefind les. Quique sit annet est et aspien ullamcorper pharera. Vestibulum erat wisi, condimentum est commodo vitae, commodo vitae, commae it annet, wisi, Anenan fermentum, eli la eget inciduum condimentum, rene ispum naturum orci, sagittis tempus lacus enim ac dui. Donac non enim in turpis pulvinar facilisis. Ut felis. Praesent dapibus, neque id cursus faucibus, tortor neque égetas augue, eu vulputate magna eros eu erat. Aliquam erat volutpat. Nam dui mi, tincidunt quis, accumsan portitor, facilisis luctus, metu.

Aenean utilities mi vitae est. Mauris placerat eleffend leo. Quisque sit amet est est appien utilancorper pharetra. Vestibulum erat visi condimentum sect commodo visa, conme est amet, visi, Aenean fermentum, elit eget includur condimentum, erat est orci, sagittis tempus lacus aeim ac dui. Donec non enim in turpis pubvinar facilitis. Ut felis. Praesent dapibus, neque id cursus fractibus, tortor neque egestas augue, eu vulputate magna eros eu erat. Aliquam erat volutpat. Nam dui mi, incldunt quis, accumsan portitor, facilitis lucrus, metu.

Copyright 2022, The Soylent Corporation

### **Events Page:**

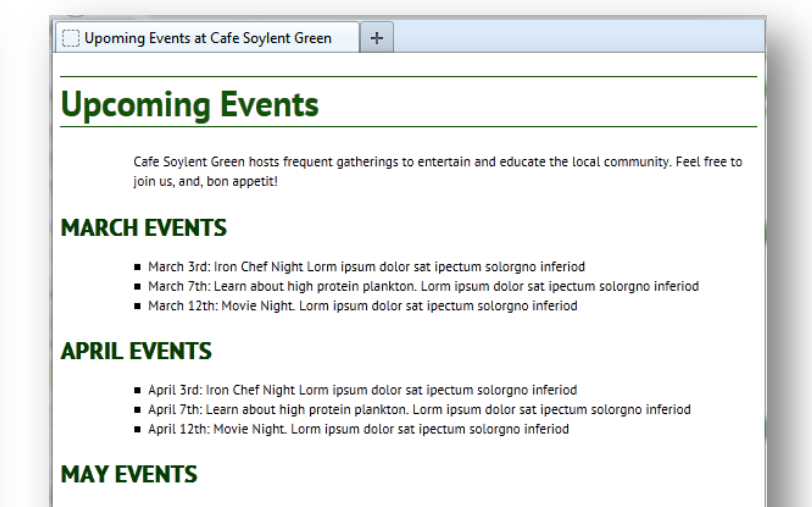

- May 3rd: Iron Chef Night Lorm ipsum dolor sat ipectum solorgno inferiod
- May 7th: Learn about high protein plankton. Lorm ipsum dolor sat ipectum solorgno inferiod
- May 12th: Movie Night. Lorm ipsum dolor sat ipectum solorgno inferiod

Copyright 2022, The Soylent Corporation

## Create a Class Site Definition with Remote Server

If you have already set up a **CAS111d site**, you can skip to page 5.

If you have **not** yet set up a **CAS111d site**, complete the following:

- 1. Choose Site  $\rightarrow$  New Site.
- 2. Enter the following information:

| Site              | A Dreamwayver site is a collection of all of the files and assets you use in your |
|-------------------|-----------------------------------------------------------------------------------|
| Servers           | website. A Dreamweaver site usually has two parts: a local folder on your         |
| Version Control   | computer where you store and work on files, and a remote folder on a server       |
| Advanced Settings | where you post the same files to the web.                                         |
|                   | Here you'll select the local folder and a name for your Dreamweaver site.         |
|                   | Site Name: CAS111d Type "CAS 111d" as the Site Name (no quotes                    |
|                   | Local Site Folder: E:\cas111d\                                                    |
|                   | Click the Browse button and navigate to your                                      |
|                   | cas111d folder that you created during Week 1                                     |
|                   | This should be on your USB drive, or on your                                      |
|                   | hard drive.                                                                       |
|                   |                                                                                   |
|                   |                                                                                   |
|                   |                                                                                   |
|                   |                                                                                   |
|                   | Help Save Cancel                                                                  |
|                   | Help Save Cancel                                                                  |

- 3. Click the Servers option in the list on the left-side of your screen.
- 4. Click the + button.

| City .            |                                                  |                                                                                                    |                                                  |                        |                        |     |
|-------------------|--------------------------------------------------|----------------------------------------------------------------------------------------------------|--------------------------------------------------|------------------------|------------------------|-----|
| Site              | Here you'll sele                                 | Here you'll select the server that will host your pages on the web. The settings for this dialog box come from your Internet Service Provider (ISP) or your web administrator. |                                                  |                        |                        |     |
| Servers           | for this dialog b                                |                                                                                                    |                                                  |                        |                        |     |
| Version Control   | administrator.                                   |                                                                                                    |                                                  |                        |                        |     |
| Advanced Settings | Note: You do not<br>only need to defir<br>pages. | need to complete this step to b<br>ne a remote server when you wa                                                                                                    | pegin working on your<br>ant to connect to the w | Dreamwea<br>veb and po | ver site. Y<br>st your | 'ou |
|                   | Name                                             | Address                                                                                                    | Connection                                       | Remote                 | Testing                | T   |
|                   |                                                  |                                                                                                    |                                                  |                        |                        |     |
|                   | +                                                |                                                                                                    |                                                  |                        |                        |     |

5. Enter the information for the SWS as shown in the image below:

| Site Setup for Links Tutorial |                                                                                                    |                                                                                                    |  |  |
|-------------------------------|----------------------------------------------------------------------------------------------------|----------------------------------------------------------------------------------------------------|--|--|
| Site                          | Basic Advanced                                                                                                    | web. The                                                                                                    |  |  |
| Servers                       |                                                                                                    | Provider (ISP) or                                                                                                    |  |  |
| Version Control               | Server Name: See info immediately below this image                                                                                                    | ,                                                                                                    |  |  |
| Advanced Setting              | Connect union CETD                                                                                                    | r Dreamweaver                                                                                                    |  |  |
| Local Info                    | Connect using: SFTP                                                                                                    | ect to the web and                                                                                                    |  |  |
| Cloaking                      | SFTP Address: See info immediately below this image Port: 22                                                                                                    |                                                                                                    |  |  |
| Design Notes                  |                                                                                                    | mote Testing                                                                                                    |  |  |
| File View Colu                | Username: See info immediately below this image                                                                                                    | note resting                                                                                                    |  |  |
| Contribute                    | Password: See info immediately below this image Save                                                                                                    |                                                                                                    |  |  |
| Templates                     |                                                                                                    |                                                                                                    |  |  |
| Spry                          | Test                                                                                                    |                                                                                                    |  |  |
| Web Fonts                     | Root Directory: See info immediately below this image                                                                                                    |                                                                                                    |  |  |
|                               |                                                                                                    |                                                                                                    |  |  |
|                               | Web URL: See info immediately below this image                                                                                                    |                                                                                                    |  |  |
|                               |                                                                                                    |                                                                                                    |  |  |
|                               |                                                                                                    |                                                                                                    |  |  |
|                               | Help Cancel Save                                                                                                    |                                                                                                    |  |  |
| L                             |                                                                                                    |                                                                                                    |  |  |
|                               |                                                                                                    |                                                                                                    |  |  |
|                               | Help Cancel                                                                                                    | Save                                                                                                    |  |  |
|                               |                                                                                                    |                                                                                                    |  |  |
|                               | Site<br>Servers<br>Version Control<br>Advanced Setting<br>Local Info<br>Cloaking<br>Design Notes<br>File View Colu<br>Contribute<br>Templates<br>Spry<br>Web Fonts | Site Setup for Links Tutorial       Site    Basic    Advanced      Servers    Version Control    Server Name: See into immediately below this image    X      Advanced Setting    Connect using: SFTP    Version Control    Server Name: See info immediately below this image    Yersion Control      Cloaking    SFTP Address    See info immediately below this image    Port: 22      Design Notes    Username: See info immediately below this image    Port: 22      Contribute    Password: See info immediately below this image    Save      Templates    Spry    Test      Spry    Web URL See info immediately below this image    Save      Help    Cancel    Save |  |  |

**IMPORTANT**: Be sure to replace the information in the image above with your specific class and student information as shown here:

- Server Name: SWS
- Connect using: Make sure you select "SFTP" and use Port "22" as shown above
- SFTP Address: sws.pcc.edu
- Username: Your MyPCC username. Example: sallysmith14
- Password: Your PCC "G" number. Example: G0283748
- Root Directory: student/cas111d\_xxxxxx\_xxxx\_your username/ Example: student/cas111d\_melany.budiman\_20847\_sallysmith14/

The Root Directory should be the path to your directory on your SWS account. The best way to enter this long path is to use your browser to go to sws.pcc.edu and navigate to your directory in this class. Then copy and paste the path from the browser's address bar.

Remember: your path will be different than this based on your course section number and name.

- The Web URL is not required and you can ignore it.
- The case and slashes are very important so be precise.
- 6. Click the TEST button to verify your connection. If you entered everything correctly, you should see a message that says, "Dreamweaver Connected to your Web Server Successfully"
- 7. Click SAVE.
- 8. Click SAVE again.

You are now ready to upload your files to the SWS.

## **Upload your Website:**

You will use the Files Panel within Dreamweaver to upload your files.

Make sure that you are viewing the CAS111d class site. You will know if you are by looking in the site dropdown list in the Files Panel.

1. Click the "textbook" folder in the Files panel to select it.

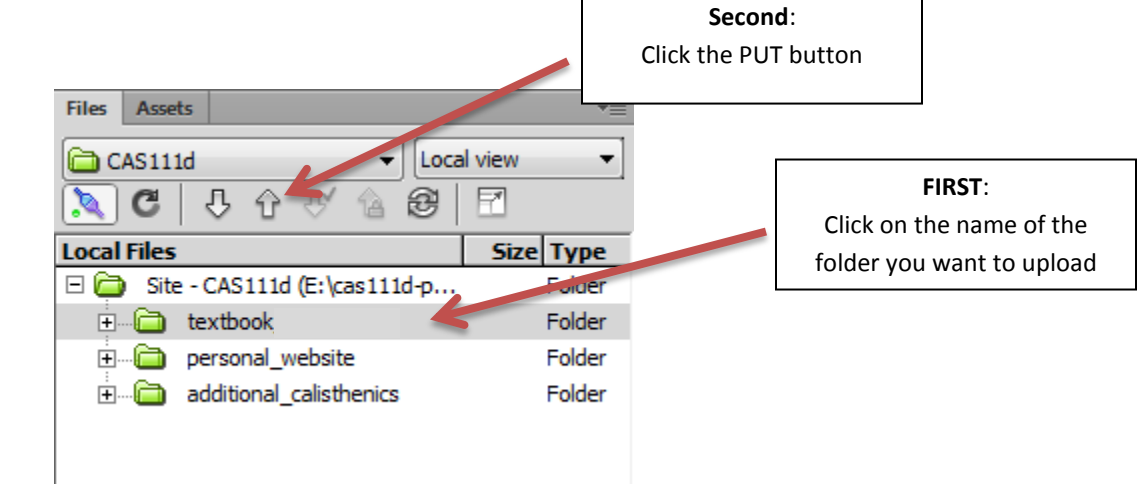

- Click the "Put" button (the upward pointing arrow)
  When you click the Put button, Dreamweaver will connect to the site that was set up in the Remote Site Definition. If this was not done correctly, it may have trouble connecting.
- 3. You may see a dialog box with a confirmation about Dependent Files. It doesn't matter if you click Yes or No in this case because there are no dependent files.

| Dependent Files - will dismiss in 25 second(s)      | < |
|-----------------------------------------------------|---|
| Should dependent files be included in the transfer? |   |
| Don't show me this message again                    |   |
| Yes No Cancel                                       |   |

## MOST IMPORTANT STEP:

- 4. Verify that your files went where you think they went!!! Using your browser, navigate to your directory in our classes' SWS directory. Then navigate to your /textbook /chapter03 directory. When you click this directory, your Café Soylent home page should magically appear on your screen. (Well, not magic actually it appears because you named this file index.html which is how home pages should always be named!)
- 5. If everything looks good, go back to D2L and continue working on this weeks' assignments.